# **Gestion des abonnements 2.0**

- L'avantage de la gestion des abonnements 2.0 est qu'un abonnement n'est plus géré dans le compte d'une personne, mais possède sa propre base de données.
- Il est très facile d'imprimer au client une évaluation de tous ses abonnements achetés et échangés.
- De plus, avec l'abonnement 2.0, il est possible de limiter l'article vendu à une certaine date ou à une certaine période, par exemple une validité de l'abonnement de 365 jours, les crédits d'abonnement non utilisés expirent alors.
- De même, l'article Abo 2.0 est transmissible que ce soit pour la famille du client ou même pour chaque invité. Tout cela est également visible sur le récapitulatif que vous pouvez imprimer pour le client avec le nom, la date et l'heure.
- Si vous souhaitez limiter un échange, par exemple : échangeable 2x par semaine ou par mois, c'est désormais possible.
- ABO 2.0 facilite énormément la vie du secrétariat et rend inutiles de nombreuses listes Excel.

### Créer un article

|                                                                                                    | ? — 🗆                                                                                                    |
|----------------------------------------------------------------------------------------------------|----------------------------------------------------------------------------------------------------|
| Artikel         Artikel         Fibu-Konto:                                                                                                    |                                                                                                    |
| Gruppe     GF     Greenfee     3 <ul> <li>Neu Gruppe</li> <li>Lösch.</li> <li>Farbschema</li> <li>ABO</li> <li>Abonnement</li> <li>4</li> <li>+ Neu</li> <li>Bearbeiten</li> <li>Größensch.</li> <li>+ Neu</li> <li>Bearbeiten</li> <li>Größensch.</li> <li>+ Neu</li> <li>Bearbeiten</li> <li>Größensch.</li> <li>+ Neu</li> <li>Bearbeiten</li> <li>Bearbeiten</li> <li>Status</li> <li>Normal</li> <li>Einheit</li> <li>10</li> <li>Abos 2.0</li> <li>Kalkulation</li> <li>MwSt:</li> <li>19.0</li> <li>kein Rabatt</li> </ul> | Spezielle Einstellungen für Abo-Artikel:       6         Abo-Wert:       Aufbuchung                                                                                                    |
| Farben / Größenkombination         Neu F2         Läschen           Verkauf         700,00         0,00           Einlösung 18 Loch         0,00         0,00           Einlösung 9 Loch         0,00         0,00           Warge: 100,00 %         Bestandsführung           Mindest-Bestand         0           Bestellt         0           Einkauf         0                                                                                                    | Welce's Beleful (ele-Indi file)<br>Nutzung erlaubt: für den Käufer<br>Gültig bis:<br>Tage mit '4' oder Datum (leer=unbegrenzt)<br>© Rückfrage zum Datum beim Verkauf<br>© Beginn zum Eintrittsdatum<br>Maximalzahl Einlösungen dieses Artikels innerhalb des Abos:<br>(unbegrenzt) •<br>© Rückfrage zu den Detalis beim Verkauf<br>© Online-Voucherpunkte akzeptieren (ohne Einlöse-Maximalzahl) |
| Best.Nr.: Packungs-Einheit Rabatt 0<br>Barcode: O                                                                                                    | Ende                                                                                                    |

- 1. saisir le numéro d'article
- 2. saisir la désignation de l'article
- 3. créer ou sélectionner un groupe de marchandises
- 4. créer un schéma de couleurs/tailles
- 5. sélectionner l'unité et l'abonnement 2.0 (nouvelle gestion des abonnements). Important ici : unité

lors de la vente : p. ex. carte de 10, donc 10. unité lors de l'encaissement : -1 ou -0.5.

6. il existe ici d'autres paramètres spéciaux, notamment en ce qui concerne une date de validité jusqu'à laquelle l'abonnement est valable.

Le paramètre principal est repris, aussi bien pour la vente que pour l'encaissement.

### **Abonnement vente**

| Artikel-Details                                                                                                    |                                                                                                    | × |
|----------------------------------------------------------------------------------------------------|----------------------------------------------------------------------------------------------------|---|
| Allgemein Det<br>Spezielle Einstellungen<br>Abo-Wert: 1<br>Gültigkeit: 2<br>Auswertungsgruppe:<br>Kontenbereiche 4<br>Nutzung erlaubt: 5<br>Gültig bis: 6 | tails Konfiguration Abo Spezial<br>für Abo-Artikel:<br>Aufbuchung ▼ Einheit: 10.00<br>innerhalb dieses Artikels<br>(leer=ohne Einschränkung)<br>weitere Bereiche (leer=nur hier)<br>für den Käufer<br><br>Tage mit '+' oder Datum (leer=unbegrenzt) |   |
| 7<br>Rückfrage zu den                                                                                                    | Rückfrage zum Datum beim Verkauf                                                                                                    |   |

1ère valeur d'abonnement :

(deaktiviert) Aufbuchung Verbrauch

Qu'il s'agisse d'une vente ou d'un encaissement, elle est reprise du masque de l'article principal.

2. validité :

innerhalb dieses Artikels innerhalb dieser Warengruppe für alle Artikel

- pour tous les articles (par ex. pour des groupes de marchandises différents)

3. groupe d'évaluation - en cas de groupes de marchandises différents, le groupe d'évaluation commun doit être saisi ici. (N'est affiché ici qu'avec une fonction spéciale. Sinon, sous l'onglet "Général")

4. domaines comptables : peut être encaissé dans différents domaines comptables. (Seulement avec fonction spéciale - veuillez le signaler au support et seulement si le groupe d'évaluation correspond)

5. utilisation autorisée :

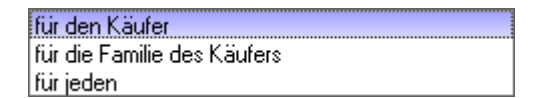

- pour la famille de l'acheteur (résumé de la famille)

- pour tout le monde (p. ex. le membre amène un invité et souhaite déduire le GF de l'abonnement)

6) Valable jusqu'au : Validité de l'abonnement

7. demande de détails lors de la vente.

| Abo Details bearbeiten             |                           | ×         |
|------------------------------------|---------------------------|-----------|
| Spezielle Einstellungen für A      | bo-Artikel:               | 🔒 Save    |
| Gültigkeit:<br>Auswergtungsgruppe: | innerhalb dieses Artikels | X Abbruch |
| Kontenbereiche:                    | UMSATZ;                   |           |
| Datum von: 06.0                    | 13.17 bis:                |           |

Lors de la vente, les détails créés dans l'article sont affichés. Ceux-ci ne peuvent toutefois pas être modifiés.

#### Encaissement de l'abonnement

| Artikel                                                                                                    | ×                                                                                                    | Artikel-Details                                                                                                    | ×                           |
|----------------------------------------------------------------------------------------------------|----------------------------------------------------------------------------------------------------|----------------------------------------------------------------------------------------------------|-----------------------------|
| Artikel       Artikel-Nr.       abo00001       0200       Fibu-Konto:         Bezeichnung Abo GF       Kennung       Gruppe       GF       Gruppe         Gruppe       GF       Greenfee       Neu Gruppe       Lösch.         Farbschema       ABO       Abo       Abo       Bearbeiten         Größensch.       Image: Status       Normal       Image: Status       Image: Status         Kalkulation       MwSt:       0.0 %       kein Rabatt | <ul> <li>♦ Neu</li> <li>♦ Neu</li> <li>♦ Andern [1]</li> <li>♦ Löschen [5]</li> <li>♦ Kopie &gt; Neu</li> </ul> | Allgemein Details Konfiguration Abo Spezial<br>Spezielle Einstellungen für Abo-Artiket:<br>Abo-Wert: 2 Verbrauch 💌 Einheit: 1.00 | QK     Speichem     Abbruch |
| Farben / Größenkombination         Neur [2]         Löschen           Verkauf         700.00         0.00           Einlösung 18 Loch         0.00         0.00           Einlösung 9 Loch         0.00         0.00           VK (brutto)         0.00           VK (brutto)         0.00                                                                                                    | Details F6<br>Bestandteile<br>Automatik                                                                         | Maximalzahl Einlösungen dieses Artikels innerhalb des Abos:                                                                      |                             |
| Bestandsführung<br>Mindest-Bestand<br>Bestand<br>Bestellt<br>O                                                                                                    | 🧐 <u>K</u> onto<br>I 🖗 Ejngang                                                                                  |                                                                                                    |                             |
| Einkauf<br>Lieferant<br>Best.Nr.: Packungs-Einheit Rabatt 0<br>Barcode:                                                                                                    | Drucken F8                                                                                                    |                                                                                                    |                             |

1. unité négative (-1 ou -0.5 etc) entraîne automatiquement l'enregistrement des détails de l'abonnement en tant qu'encaissement.

- 2. la valeur de l'abonnement est reprise du masque principal. L'unité est convertie en positif
- 3. nombre maximal de rachats de cet article dans le cadre de l'abonnement :

| (unbegrenzt) |
|--------------|
| insgesamt    |
| pro Tag      |
| pro Woche    |
| pro Monat    |
| pro Jahr     |

#### Encaissement à la caisse

Appeler la personne dans la caisse et saisir ensuite l'article de l'abonnement souhaité. L'aperçu des abonnements du membre s'ouvre.

| Wähle | Abo-Artik | el 🕜         |                  | 0            | •                   | ×             |
|-------|-----------|--------------|------------------|--------------|---------------------|---------------|
|       | Abocode   | Person       | Abo Artikel Name | Datum bis/zu | Verfügbar Einlösung |               |
| 8     | 43        | Member, Paul | Abo GF - Verkauf | 09.08.17     | 7.50 -0.50          |               |
| 2     | 13        | Member, Paul | Abo GF - Verkauf | 06.03.17     | 7.00 -0.50          | <u>Suchen</u> |
|       |           |              |                  |              |                     | X Abbruch     |

1. le code de l'abonnement : Numéro d'abonnement

2e personne : personne qui a acheté l'abonnement

- 3. nom de l'article de l'abonnement : nom de l'article
- 4. date jusqu'à/de : validité
- 5. disponible : Crédit restant

### Correction d'un abonnement/crédit restant

Dès qu'un abonnement a déjà été encaissé (même si ce n'est qu'une seule fois) ou que la clôture journalière a déjà été effectuée, cet abonnement ne peut plus être annulé. La vente de cet abonnement ne peut plus être annulée non plus.

L'article vendu ne peut pas non plus être mis en négatif dans la caisse.

Pour une correction, il faut un autre sous-article. Celui-ci doit être adapté avant l'enregistrement aussi bien l'unité que, le cas échéant, le prix (remboursement en négatif). C'est la seule manière d'accéder à la base de données des abonnements.

| Abo 12x9                                                                             |                                                     |                                                             |                       |                                  |           |           |                |          |             |              | ? —                                                |                  |
|--------------------------------------------------------------------------------------|-----------------------------------------------------|-------------------------------------------------------------|-----------------------|----------------------------------|-----------|-----------|----------------|----------|-------------|--------------|----------------------------------------------------|------------------|
| Artikel<br>Artikel-Nr. 00091013 0400                                                 | Fit                                                 | bu-Konto:                                                   |                       | ••• Erweitert<br>Beschreibung    | Details   | Automat   | ik<br>DSFinV-K | Abo      | Bestandteil | e<br>Spezial | . €                                                | ≡ )              |
| Gruppe I-GO Golf o.USt                                                               | v Ne                                                | eu Gruppe                                                   | Lösch.                | Beschreibung:                    |           |           |                |          |             | ^            | + <u>N</u> eu                                      |                  |
| Farbschema ABO1 Abo 12x9                                                             | • +                                                 | - Neu                                                       | Bearbeiten            |                                  |           |           |                |          |             |              | 🗸 Siche                                            | ern F1           |
| Größensch.                                                                           | - +                                                 | – Neu 🧳                                                     | P Bearbeiten          |                                  |           |           |                |          |             |              | - ۲<br>الل Löset                                   | hen [[           |
| Preise / Mergen<br>Status Inaktiv<br>Kalkulation<br>Farben / Größenkombination + Nei | MwSt: 19                                            | -1,00 Abos                                                  | s 2.0 💌               | Interne Info:                    |           |           |                |          |             | ~            | C Kopie                                            | e <u>-</u> > Neu |
| Verkauf 12er Karte<br>Einlösung<br>Korrektur<br>Restguthaben                         | 0,00 -24,00<br>0,00 49,00<br>0,00 0,00<br>0,00 0,00 | EK (netto)<br>EK (effektiv)<br>VK (brutto)<br>Marge: 0,00 % | 0,00<br>0,00<br>0,00  | Warnung:                         |           |           |                |          |             | ~            |                                                    |                  |
|                                                                                      |                                                     | Bestandsfü<br>Mindest-Bestan<br>Bestand                     | ihrung<br>Id<br>0     |                                  |           |           |                |          |             | >            | <b>₽</b> , <u>K</u> ont<br><b>+</b> E <u>i</u> nga | o<br>ang         |
|                                                                                      |                                                     | Bestellt<br>Individualisier                                 | 0<br>ung =            | Auswertungsgru<br>Kurzbezeichnun | ppe<br>g: | zum Verbu | uchen diese Be | ezeichni | ung nehmen  | =            | 🖶 Druci                                            | ken F8           |
| Einkauf<br>Lieferant<br>Best.Nr.: Par                                                | ckungs-Einheit                                      | Rab                                                         | <b>≡</b> •••<br>att 0 | Button-Text:<br>Farb-Text:       |           |           |                |          | 0           |              |                                                    |                  |
| Barcode:                                                                             |                                                     |                                                             | Ŷ                     |                                  |           |           |                |          |             |              | ➡ <u>E</u> nde                                     | •                |

L'article Crédit restant et correction est spécialement mis sur inactif.

Si une correction et/ou un encaissement de crédit restant devaient avoir lieu, cela doit être délibérément modifié dans l'article. Dans le même temps, l'unité peut également être adaptée.

#### PAR EXEMPLE

Le membre a encore 7 crédits restants

Changer l'unité de l'article à -7 (au lieu de -1 comme maintenant) et le crédit restant est décomptabilisé dans une écriture.

N'oubliez pas de remettre ensuite l'article sur inactif afin qu'il ne soit pas pris par erreur dans la caisse.

# Importer l'abonnement d'un groupe de personnes via un générateur

Le générateur permet d'attribuer chaque article d'abonnement gratuit à un groupe de personnes sélectionné.

Les points suivants doivent être respectés.

- Ouvrir l'article via Article/nouveau, modifier, supprimer et prolonger la validité dans l'article de vente sous l'onglet Abonnement à la date de fin valable.

| Artikel                                                                                                    | ? _ 🗆 X                                                          |
|----------------------------------------------------------------------------------------------------|------------------------------------------------------------------|
| Artikel-<br>Artikel-Nr. abogen 0100 Fibu-Konto: Erweitert Konfourztion DESin/LK Abo Preisebenen Spezial                                                                                                    | 4 ≡ ▶                                                            |
| Bezeichnung       Abo für Generator       Kennung         Gruppe       ABO       Abo       Neu Gruppe       Lösch.         Farbschema       ABO       Abos       Heur       Bearbeiten         Größensch.       Heur       Bearbeiten       Status       Normal       Einheit       5         Status       Normal       Einheit       5       Abos 2.0       Kalkulation       Gult geschen       Gult geschen         Verkauf       0.0       %       kein Rabatt       Kontenbereiche:       Gult geschen       Gult geschen         Verkauf       0.00       EK (refforth)       0.00       EK (refforth)       0.00       Kultzup erlaubti:       für den Kaufer       V | Heu     Sichern Fit     Löschen Fi     Löschen Fi     Cyne ≥ Neu |
| Verkauf aktion 0,00     0,00     Marge: 0,00 %     Bestand   Bestand   Bestellt     Individualisierung     Einkauf-   Lieferant   Best.Nr:   Packungs-Einheit     Rabatt     O     Barcode:           Tage mit '' oder Datum (leer-unbegrenzt)     Individualisierung        Individualisierung           Individualisierung           Individualisierung                                                                                                    | Konto     Eingang     Drucken F8                                 |

- Créer et enregistrer le groupe de personnes souhaité

| Personen-Liste                                                                  | Kontakte-Filter: Newcomer                                                                                                    | _ ×                                        |
|---------------------------------------------------------------------------------|----------------------------------------------------------------------------------------------------|--------------------------------------------|
| Layout       *** Spezial *** (TT Buchung ohne Nuller)       Adresse mit andrede | Name Newcomer Speichern Löschen + Neuer Filter F3                                                                                                    | ✓ <u>Q</u> K                               |
| Adressen GV Einladung<br>Adressen Schwändiweid                                  | Handicaps     von     Pro     bis        Geburtsdatum     von     .     bis     31.12.2018                                                                                                    | Eintritt/Austritt<br>passend zum:<br>Heute |
| Reihenfolge Alphabet (Namen)                                                    | Eintrittsgatum     von      bis     31.12.2018       Heimatglub     nur     M     Mitglieder     Image: Compare the second second | Sonderfilterung:                           |
|                                                                                 | Altersklasse     nur       ✓ Mitgliedschaft     nur                                                                                                    | Beitrag       Umsatz                       |
| MIT und OHNE Einzugsermächtigung                                                | Berechtigung     nur       Sonstiges     nur       Zusatz-Info     nur                                                                                                    | CRM                                        |
| Fertig: 03.03.21 - 08:54:08 Uhr (DESKTOP-E                                      | Austritts-Datum     nur       Clubnummer/-kennung     nur                                                                                                    | <u>D</u> atei                              |
| 1                                                                               | Irgendwo/Alles v                                                                                                    | X Abbruch                                  |

- Ouvrir la gestion des abonnements et sélectionner le générateur

| Abol | iste    |               |            |                                   |                                |            |                  |                   |   |                     |    |
|------|---------|---------------|------------|-----------------------------------|--------------------------------|------------|------------------|-------------------|---|---------------------|----|
| Su   | che     |               | Suche nach | Sortieren nach                    | Z->A Datum bis - zu            | 03.03.2021 | Zeitspar<br>(inc | ine<br>lividuell) | Ŧ | C <u>U</u> pdaten   |    |
| Pe   | rson    |               |            |                                   |                                |            |                  |                   |   | ••• <u>D</u> etails |    |
|      |         |               |            | = •••                             | •                              |            |                  |                   |   | 🔒 Drucken           | F8 |
|      | Abocode | Kontenbereich | Person     | Artikel                           | Datum                          | Zeit       | Einheit          | Saldo             |   | - <u>-</u>          |    |
|      | 764     | UMSATZ        |            | 10er Karte Golfcart - Verkauf     | 03.02.21                       | 10:41:01   | 10.00            | 10,00             | ^ | ★ <u>R</u> eset     | F5 |
|      | 765     | UMSATZ        |            | 10er Karte Golfcart - Verkauf     | 03.02.21                       | 10:41:01   | 10.00            | 10,00             |   |                     |    |
|      | 766     | UMSATZ        |            | 10er Karte Golfcart - Verkauf     | 03.02.21                       | 10:41:01   | 10.00            | 10,00             |   | 👋 <u>G</u> enerat   | or |
|      | 767     | UMSATZ        |            | 10er Karte Golfcart - Verkauf     | 03.02.21                       | 10:41:01   | 10.00            | 10,00             |   | L                   |    |
|      | 768     | UMSATZ        |            | 10er Karte Golfcart - Verkauf     | 03.02.21                       | 10:41:01   | 10.00            | 10,00             |   |                     |    |
|      | 769     | UMSATZ        |            | 10er Karte Golfcart - Verkauf     | 03.02.21                       | 10:41:01   | 10.00            | 10,00             |   |                     |    |
|      | 770     | UMSATZ        |            | 10er Karte Golfcart - Verkauf     | 03.02.21                       | 10:41:01   | 10.00            | 10,00             |   |                     |    |
|      | 771     | UMSATZ        |            | 10er Karte Golfcart - Verkauf     | 03.02.21                       | 10:41:01   | 10.00            | 10,00             |   |                     |    |
|      | 772     | UMSATZ        |            | 10er Karte Golfcart - Verkauf     | 03.02.21                       | 10:41:01   | 10.00            | 10,00             |   |                     |    |
|      | 773     | UMSATZ        |            | 10er Karte Golfcart - Verkauf     | 03.02.21                       | 10:41:01   | 10.00            | 10,00             |   |                     |    |
|      | 774     | UMSATZ        |            | 10er Karte Golfcart - Verkauf     | 03.02.21                       | 10:41:01   | 10.00            | 10,00             |   |                     |    |
|      | 775     | UMSATZ        |            | 10er Karte Golfcart - Verkauf     | 03.02.21                       | 10:41:01   | 10.00            | 10,00             |   |                     |    |
|      | 776     | UMSATZ        |            | 10er Karte Golfcart - Verkauf     | 03.02.21                       | 10:41:01   | 10.00            | 10,00             |   |                     |    |
|      | 777     | UMSATZ        |            | 10er Karte Golfcart - Verkauf     | 03.02.21                       | 10:41:01   | 10.00            | 10,00             |   |                     |    |
|      | 778     | UMSATZ        |            | 10er Karte Golfcart - Verkauf     | 03.02.21                       | 10:41:01   | 10.00            | 10,00             |   |                     |    |
|      | 779     | UMSATZ        |            | 10er Karte Golfcart - Verkauf     | 03.02.21                       | 10:41:01   | 10.00            | 10,00             |   |                     |    |
|      | 780     | UMSATZ        |            | 10er Karte Golfcart - Verkauf     | 03.02.21                       | 10:41:01   | 10.00            | 10,00             |   |                     |    |
|      | 781     | UMSATZ        |            | 10er Karte Golfcart - Verkauf     | 03.02.21                       | 10:41:01   | 10.00            | 10,00             | ~ |                     |    |
|      |         |               |            |                                   |                                |            |                  |                   |   |                     |    |
|      |         |               |            |                                   |                                |            |                  |                   |   |                     |    |
| Zei  | le:     | 100           | Farbenbesc | hreibung: <mark>Verkauft G</mark> | <mark>elöscht</mark> Storniert | Geblockt   |                  |                   |   | X Abbruch           |    |

- IMPORTANT :

Sélectionner directement l'article à vendre !

Inscrire la date de validité !

Sélectionner le groupe de personnes (ne pas créer le filtre à ce stade seulement, il ne fonctionnerait pas !)

| o Generato                        | or                                    |       |            |          |                  |
|-----------------------------------|---------------------------------------|-------|------------|----------|------------------|
| ienerate Abo                      | Logs                                  |       |            |          | = Prüfliste      |
| -<br>ür diesen Artil              | kel:                                  |       |            |          |                  |
| abo gene                          |                                       | ≡ … 🗊 | ] Liste le | eren     | <u>E</u> rzeugen |
| ABO                               | Generator                             | Ν     | 0,00       | generato | C Log neu laden  |
| ABO                               | Generator - Einlösung                 | Ν     | 0,00       | generato |                  |
| ABO                               | Generator - Verkauf                   | Ν     | 0,00       | generato |                  |
| ABO                               | Abo für Generator                     | Ν     | 0,00       | abogen   |                  |
| ABO                               | Abo für Generator - Verkauf           | Ν     | 0,00       | abogen   |                  |
| ABO                               | Abo für Generator - Einlösung 18 Loch | Ν     | 0,00       | abogen   |                  |
| ABO                               | Abo für Generator - Verkauf aktion    | Ν     | 0,00       | abogen   |                  |
| jültigkeitsdatu<br>Nur diese Ware | im: von: 01.01.2021 bis: 31.12.2031   | 2     |            |          |                  |
| Personengrupp                     | De: Newcomer                          | 3     |            |          | Ende             |

Cliquer ensuite sur Liste de contrôle. Il faut un certain temps pour que quelque chose soit visible. Veuillez patienter ! Ne pas cliquer à nouveau. Il travaille en arrière-plan. Imprimer la liste de contrôle à l'écran.

| No Generator                                                                 |                            |
|------------------------------------------------------------------------------|----------------------------|
| Generate Abo Logs                                                            | Prüfliste                  |
| Für diesen Artikel:          Generator - Verkauf       Iste leeren           | ✓ Erzeugen ✓ Log neu laden |
| Gültigkeitsdatum: von: 01.01.2021 bis: 31.12.2031<br>Nur diese Warengruppen: |                            |
| Personengruppe: Newcomer                                                     | <b>⊡</b> Ende              |

Ce n'est qu'une fois la liste imprimée que le bouton "PRODUCTION" devient actif. Pour importer, cliquer sur ce bouton et confirmer la demande. Il faut à nouveau attendre. Après un certain temps, selon la quantité de données, jusqu'à ce que Pc Caddie importe les abonnements.

# **Exemples d'abonnements**

Abonnement pour toute la famille

| artikel<br>Artikel-Nr. | abo00002 0100     |                     | Fibu-Konto:      |              | ••• Erweitert             | Automatik                   | Bestandteile            | 4 ≡               |
|------------------------|-------------------|---------------------|------------------|--------------|---------------------------|-----------------------------|-------------------------|-------------------|
| Bezeichnung            | Abo Familienweise |                     | Kennung          |              | Beschreibung Details      | Konfiguration DSFinV-K      | Abo Preisebenen Spezial |                   |
| Gruppe                 | GF Greenfee       |                     | Veu Gruppe       | Lösch.       | Spezielle Einstellungen f | ür Abo-Artikel:             |                         | + Neu             |
| arbschema              | ABO Abonnemen     | ,                   | × + Neu          | Bearbeiten   |                           |                             | Fisheite 10.00          |                   |
| Srößensch              |                   |                     | - L Neu          | * Bearbeiten | Abo-wert.                 | Autouchung                  | Einneit. 10,00          | ✓ <u>S</u> ichern |
| aroisensen.            |                   |                     | T Neu            | / bearbeiten | Guitigkeit:               | innerhalb dieses Artikel    | 5                       | 🗐 Löschen         |
| reise / Menge          | n                 | _                   |                  |              |                           |                             |                         |                   |
| itatus                 | Normal            | ▼ Einheit           | 10               | Abos 2.0 💌   |                           |                             |                         | C Kopie -> Ne     |
| alkulation             |                   | MwSt:               | 19,0 %           | kein Rabatt  |                           |                             |                         |                   |
| arben / Größe          | enkombination + 1 | Neu F2 🗍 L <u>à</u> | <u>i</u> schen   |              |                           |                             |                         |                   |
| Verkauf                |                   | 500,00 (            | ),00 EK (netto)  | 0,00         | Nutzung erlaubt:          | für die Familie des Käuf    | ers 💌                   |                   |
| Einlösung 1            | 8 Loch            | 0,00 (              | ),00 EK (effekti | /) 0,00      | Gültig bis:               | +120 Tage                   |                         |                   |
| Einlösung 9            | Loch              | 0,00 (              | ),00 VK (brutto  | 500,00       |                           | Tage mit '+' oder Datum (le | er=unbegrenzt)          |                   |
|                        |                   |                     | Marge: 100       | .00 %        |                           | Rückfrage zum Datum         | beim Verkauf            |                   |
|                        |                   |                     | Besta            | ndsführung   |                           | Beginn zum Eintrittsda      | atum                    | ₽, Konto          |
|                        |                   |                     | Mindest-B        | estand       |                           | _                           |                         | - La channe       |
|                        |                   |                     | Bestand          | 0            |                           |                             |                         | - Lingang         |
|                        |                   |                     | Bestellt         | 0            | Rückfrage zu den De       | etails beim Verkauf         |                         |                   |
|                        |                   |                     |                  |              |                           |                             |                         | 🖶 Drucken         |
|                        |                   |                     | Individua        | lisierung 📃  |                           |                             |                         |                   |
|                        |                   |                     |                  |              |                           |                             |                         |                   |
| inkauf                 |                   |                     |                  |              |                           |                             |                         |                   |
| ieferant               |                   |                     |                  | = •••        |                           |                             |                         |                   |
| est.Nr.:               |                   | Packungs-Einhe      | it               | Rabatt 0     | L                         |                             |                         |                   |
|                        |                   |                     |                  |              |                           |                             |                         |                   |

Sélectionner sous Détails : pour la famille. Dans cet exemple, la validité est fixée à 120 jours à compter de la date de vente.

Il est important ici que les familles soient correctement regroupées.

| uchkürzel          | mepe Nr. 041.0903.100019 Nr. wähle                 |  |  |  |  |
|--------------------|----------------------------------------------------|--|--|--|--|
| ïtel               | Briefanrede                                        |  |  |  |  |
| /orname            | Petra                                              |  |  |  |  |
| lachname           | Member                                             |  |  |  |  |
| Event              | Kasse Simetable                                    |  |  |  |  |
| erkmale <u>A</u> d | dresse <u>2</u> .Adresse Zahlung Inf <u>o</u> s Me |  |  |  |  |
| nsprechpartne      | er mena Member Paul                                |  |  |  |  |

Abonnement dans différents groupes de produits

Exemple : le prix de l'abonnement : Vente : groupe de marchandises Driving Range

Encaissement : Groupe de marchandises Driving Range : 20 x encaissement du Rangefee Groupe de marchandises Carts : 10 x encaissement E-Cart

Il faut créer 3 articles. 1x vente avec WG Driving Range, 1 x encaissement avec WG Driving Range et 1 x encaissement avec WG Carts

Article de vente :

| IIII Abo Verkauf Warengruppe                                                                                                    | ? — 🗆 🗙                                                                                                    |
|----------------------------------------------------------------------------------------------------|----------------------------------------------------------------------------------------------------|
| Attikel<br>Artikel<br>Artikel<br>Artikel<br>Artikel-Nr. abo00003 000 Fibu-Konto:<br>Bezeichnung<br>Abo Verkauf Warengruppe<br>Kennung<br>Gruppe 1 DR Driving Range V Neu Gruppe Lösch.<br>Farbschema ABO Abonnement V + Neu V Bearbeiten<br>Größensch.<br>Preise / Mengen<br>Status Normal Einheit 2 30 Abos 2.0 V<br>Kalkulation MvxSt: 19.0 % kein Rabatt<br>Farber / Größenkombination + Neu F2 ILgschen<br>EK (netto) 0.00<br>EK (effektiv) 0.00<br>WK (brutto) 3 500.00<br>Marge: 100.00 %<br>Bestand Stührung<br>Mindest-Bestand<br>Bestand 0<br>Bestand 0<br>Bestand 1<br>Bestand 1<br>Best | Preisebenen    DSFINV-K   Abo   Preisebenen   Spezial      Hue       Sichern    Fill     Sichern    Fill     Sichern    Fill     Sichern    Fill     Sichern     Fill     Sichern     Fill     Coston     Sichern     Fill     Coston     Fill     Coston     Sichern     Fill      Sichern     Fill      Coston     Fill     Coston     Fill     Coston     Fill     Coston     Fill     Coston     Fill      Coston     Fill     Coston     Fill     Coston     Fill     Coston     Fill     Coston     Coston     Fill     Coston     Fill     Coston     Fill     Coston     Fill     Coston     Fill     Coston <tr< th=""></tr<> |
| Einkauf       Lieferant       Best.Nr.:       Packungs-Einheit       Rabatt       0                                                                                                    | Ende                                                                                                    |

- 1. groupe de marchandises pour les articles de vente
- 2. sélectionner Unité & Abonnements 2.0
- 3. prix
- 4. validité "pour tous les articles".
- 5. groupe d'évaluation : WG

| •• Erweitert     |               | Automatik                  | °Be       | standteile |            |                      |     |
|------------------|---------------|----------------------------|-----------|------------|------------|----------------------|-----|
| Beschreibung     | Details       | Konfiguration DSFinV-K     | Abo Prei  | sebenen    | Spezial    |                      |     |
| Spezielle Einste | llungen für A | bo-Artikel:                |           |            |            | + Neu                |     |
| Abo-Wert:        |               | Aufbuchung 💌               | Einheit:  | 30,        | 00         | ✓ <u>S</u> ichern    | F1  |
| Gültigkeit:      |               | innerhalb dieser Wareng    | ruppe     |            | <b>•</b>   | Till Löschen         |     |
| Auswertungsgr    | uppe:         | WG                         |           |            |            | III LOSCHER          | r:  |
| Auswer           | tungsgrup     | open                       |           |            |            | C Kopie <u>-</u> > I | Neu |
| Kor              |               |                            |           |            |            |                      |     |
|                  | Warengrupp    | e WG                       |           |            | <u>о</u> к |                      |     |
| Nut              | ortungegr     | 11000                      |           |            | ~          |                      |     |
| Gül              | ertungsgr     | սիիշ                       |           |            | ~          |                      |     |
| 3                | Geber         | n Sie die Auswertungsgrupp | e ein:    | ~          | <u>о</u> к |                      |     |
| Ken              | nung:         | WG                         |           |            | Abbruch    |                      |     |
| Max Bes          | hreibung:     | Warengruppe                |           |            | Applach    | Konto                |     |
| Farb             | e:            | #FF00FF                    | 2         | -          |            | 🕂 E <u>i</u> ngang   |     |
| 0                |               |                            |           |            |            |                      |     |
| <sup>©</sup> 2+N | eu F9         | 🖍 Edit F7 T                | Löschen F | 5          |            | Drucken              | F   |
| 1 In             | der Liste hö  | her J In der Lis           | te tiefer |            |            |                      |     |
|                  |               | •                          |           |            |            |                      |     |
| Ĺ                |               |                            |           |            |            | _                    |     |
|                  |               |                            |           |            |            |                      |     |

(1. ouvrir la liste, 2. bouton : NOUVEAU, 3. nommer le groupe d'évaluation)

Article à encaisser n° 1

| Abo Einlösung Warengruppe                                                                                                    | ? — 🗆 X                                                              |
|----------------------------------------------------------------------------------------------------|----------------------------------------------------------------------|
| Artikel Artikel-Nr. aba00004 0000 Fibu-Konto:                                                                                                    |                                                                      |
| Bezeichnung       Abo Einlösung Warengruppe       Kennung         Gruppe       DR       Driving Range       Neu Gruppe         Lösch.       ABO       Abonnement       Heu Ørebeiten         Größensch.       Heu Ørebeiten       Bearbeiten         Preise / Mengen       Mormal       Einheit       1,4         Status       Normal       Einheit       1,0         Kalkulation       MwSt:       19,0       kein Rabatt         Farben / Größenkombination       H Neu F2       Löschen         EK (netto)       0,00       EK (netto)       0,00         EK (effektiv)       0,00       EK (netto)       Gültig bis: | Spezial                                                              |
| VK (Brüctb)       0.00         Marge: 0,00 %       © Rückfrage zum Datum beim Verkauf         © Bestandsführung       Mindest-Bestand         Mindest-Bestand       0         Bestellt       0         Individualisierung       20         Einkauf       0         Lieferant       Individualisierung                                                                                                    | <ul> <li>♣ Konto</li> <li>♣ Eingang</li> <li>♣ Drucken F8</li> </ul> |
| Barcode:                                                                                                    | <b>⊡</b> <u>E</u> nde                                                |

- 1. groupe de marchandises pour les articles à encaisser
- 2. saisir l'unité
- 3. valeur de l'abonnement est automatiquement reprise de l'article principal
- 4. saisir le groupe d'évaluation
- 5. nombre maximal d'encaissements de cet article dans le cadre de l'abonnement : 20 x par an

Article de rachat 2

| Abo Einlösung Warengruppe Cart                     |                                                                     | ? – 🗆 X         |
|----------------------------------------------------|---------------------------------------------------------------------|-----------------|
| Artikel                                            | • Erweitert Kautomatik ©Bestandteile                                |                 |
| Bezeichnung Abo Einlösung Warengruppe Cart Kennung | Jeschreibung Details Konfiguration DSFinV-K Abo Preisebenen Spezial |                 |
| Gruppe 1 CART Carts  Veu Gruppe Lösch.             | pezielle Einstellungen für Abo-Artikel:                             | + Neu           |
| Farbschema ABO Abonnement 👻 🕂 Neu 🎤 Bearbeiten A   | sbo-Wert: 3 Verbrauch 💌 Einheit: 1,00                               | Sichern F11     |
| Größensch. 🔽 🕂 Neu 🧨 Bearbeiten G                  | sültigkeit: innerhalb dieses Artikels 💌                             |                 |
| Preise / Mengen                                    | uswertungsgruppe: 4 WG                                              | Löschen F5      |
| Status Normal 🔻 Einheit 2 -1 Abos 2.0 🔻            | (leer=ohne Einschränkung)                                           | C Kopie -> Neu  |
| Kalkulation MwSt: 19,0 % kein Rabatt Ki            | lontenbereiche:                                                     |                 |
| Farben / Größenkombination + Neu F2 🔟 Löschen      | weitere Bereiche (leer=nur hier)                                    |                 |
| EK (netto) 0,00 N                                  | lutzung erlaubt: für den Käufer 💌                                   |                 |
| EK (effektiv) 0,00 G                               | sültig bis:                                                         |                 |
| VK (brutto) 0,00                                   | Tage mit '+' oder Datum (leer=unbegrenzt)                           |                 |
| Marge: 0,00 %                                      | Rückfrage zum Datum beim Verkauf                                    |                 |
| Bestandsführung                                    | D Beginn zum Eintrittsdatum                                         | ₽, Konto        |
| Mindest-Bestand M                                  | Aaximalzahl Einlösungen dieses Artikels innerhalb des Abos:         | Eingang         |
| Bestand 0                                          | pro Jahr 👻 10                                                       | -T- clugging    |
| Bestellt 0                                         | Ruckfrage zu den Details beim Verkauf                               |                 |
|                                                    | Online-Voucherpunkte akzeptieren (ohne Einlöse-Maximalzahl)         | 📥 Drucken 🛛 F8  |
| Individualisierung                                 |                                                                     |                 |
|                                                    |                                                                     |                 |
| Lieferant                                          |                                                                     |                 |
| Best.Nr.: Packungs-Einheit Rabatt 0                |                                                                     |                 |
| Barcode:                                           |                                                                     | <b>F</b> • •    |
|                                                    |                                                                     | L⇒ <u>E</u> nde |

- 1. groupe de marchandises de l'article à encaisser
- 2. unité
- 3. valeur de l'abonnement est automatiquement reprise de l'article principal
- 4. saisir le groupe d'évaluation
- 5. nombre maximal d'encaissements de cet article dans le cadre de l'abonnement : 10 x par an

Conseil pratique : Créer une sélection rapide de manière judicieuse - cela facilite la manipulation dans la caisse.

| 🚡 Kasse            |                                             |                                                  |                     | $-\Box \times$        |
|--------------------|---------------------------------------------|--------------------------------------------------|---------------------|-----------------------|
| Kunden-Filter      | den (Tester, Timo X)<br>uchungstag 06.01.22 | ★ GF ★ VERM     ★ TURN ★ SHOP + -                | 🖍 Edit <u>Entf.</u> | 0,00                  |
| 2 Abos             | <b>→</b> 1 A                                | bo Verkauf Warengruppe                           | 500,00              | → Buchen              |
| 3 Greenfee         | →2 A                                        | bo Einlösung Warengruppe                         | 0,00                | ے Bon Fil             |
|                    | <b>→</b> 3 A                                | bo Einlösung Warengruppe Cart                    | 0,00                | ≡ Artikel F1          |
|                    |                                             |                                                  |                     |                       |
|                    |                                             |                                                  |                     |                       |
| Pers. <u>E</u> dit | Gree                                        | n <u>f</u> ee F8 🖶 Ein/ <u>A</u> uszahlung 🗸 Aus | sbuchen 🕥 Wiederho  | len F4 🕞En <u>d</u> e |

### Abonnement avec encaissement différent

Par exemple, un système de points. Vente : 100 points à Euro 200.00. En échange, le client peut jouer aussi bien le week-end que la semaine. peut jouer. Différents points lui sont retirés : 15 points le week-end, 10 en semaine. Pour DR, il peut utiliser des balles se procurer des balles pour 3 points.

S'il n'y a que peu de variantes d'encaissement, comme ici dans l'exemple 3 pièces. L'article est créé comme suit

Article de vente

|   | IIII Punkte mehrere Einlösungen |                  |           |          |                 |               |              |
|---|---------------------------------|------------------|-----------|----------|-----------------|---------------|--------------|
| ſ | Artikel                         |                  |           |          |                 |               |              |
|   | Artikel-Nr.                     | abo00006         | 0100      |          |                 | Fibu-Konto:   |              |
|   | Bezeichnung                     | Punkte mehrere E | inlösunge | n        |                 | Kennung       |              |
|   | Gruppe                          | PUNKT Punkte     | •         |          | -               | Neu Gruppe    | Lösch.       |
|   | Farbschema                      | ABO Abonn        | ement     |          | -               | + Neu         | 🎤 Bearbeiten |
|   | Größensch.                      |                  |           |          | *               | + Neu         | 🎤 Bearbeiten |
| L | Preise / Menge                  | n ————           |           |          |                 |               |              |
|   | Status                          | Normal           | -         | Einheit  |                 | 100 A         | bos 2.0 👻    |
|   | Kalkulation                     |                  |           | MwS*     |                 | 19,0 %        | kein Rabatt  |
|   | Farben / Größe                  | nkombination     | + Ne      | F2 🗊     | L <u>ö</u> sche | n             |              |
|   | Verkauf                         |                  | 3         | 800,00   | 0,00            | EK (netto)    | 0,00         |
|   | Punkte 10                       |                  |           | 0,00     | 0,00            | EK (effektiv) | 0,00         |
|   | Punkte 17                       |                  |           | 0,00     | 0,00            | VK (brutto)   | 300,00       |
|   | Punkte 1                        |                  |           | 0,00     | 0,00            | Marge: 100,0  | 0 %          |
|   |                                 |                  |           |          |                 | Bestand       | lsführung    |
|   |                                 |                  |           |          |                 | Mindest-Bes   | stand        |
|   |                                 |                  |           |          |                 | Bestand       | 0            |
|   |                                 |                  |           |          |                 | Bestellt      | 0            |
|   |                                 |                  |           |          |                 | Individuali   | sierung 📃    |
| Γ | Einkauf                         |                  |           |          |                 |               |              |
|   | Lieferant                       |                  |           |          |                 |               | =            |
|   | Best.Nr.:                       |                  | Pack      | ungs-Ein | heit            | F             | Rabatt 0     |
|   | Barcode:                        |                  |           |          |                 |               | Ø            |

Article à encaisser - première variante :

| Punkte me           | hrere Einlösungen        |            |       |               |                |
|---------------------|--------------------------|------------|-------|---------------|----------------|
| Artikel             |                          |            |       |               |                |
| Artikel-Nr.         | abo00006 0400            |            |       | Fibu-Konto:   |                |
| Bezeichnung         | Punkte mehrere Einlösung | en         |       | Kennung       |                |
| Gruppe              | PUNKT Punkte             |            | Ŧ     | Neu Gruppe    | Lösch.         |
| Farbschema          | ABO Abonnement           |            | Ŧ     | + Neu         | 🎤 Bearbeiten   |
| Größensch.          |                          |            | *     | + Neu         | 🎤 Bearbeiten   |
| - Preise / Menge    | n                        |            |       |               |                |
| Status              | Normal                   | Einheit    |       | -10 A         | Abos 2.0 💌     |
| Kalkulation         |                          | MwSt:      |       | 19,0 %        | kein Rabatt    |
| Farben / Größe      |                          | . F2 mi 1  | ösche |               |                |
| Verkauf             |                          | 00.00      | 0.00  | EK (netto)    | 0.00           |
| Punkte 10           |                          | 0.00       | 0,00  | EK (effektiv) | 0.00           |
| Punkte 17           |                          | 0.00       | 0.00  | VK (brutto)   | 0.00           |
| Punkte 1            |                          | 0.00       | 0.00  | Marge: 0.00   | 0.00           |
|                     |                          |            | -,    | Bestand       | ™<br>Isführung |
|                     |                          |            |       | Mindert Per   | rtand          |
|                     |                          |            |       | Nindest-be:   |                |
|                     |                          |            |       | Bestand       | U              |
|                     |                          |            |       | Bestellt      | 0              |
|                     |                          |            |       | Individuali   | sienung 🚍      |
|                     |                          |            |       |               | -              |
| Einkauf —           |                          |            |       |               |                |
| Lieferant           |                          |            |       |               | =              |
| Best.Nr.:           | Pac                      | kungs-Einh | eit   |               | Rabatt 0       |
| Barcode:            |                          |            |       |               | Ø              |
| ncaissement 10 =    | -10 sous unité           |            |       |               |                |
| rcaissement 17 =    | -17 sous unité           |            |       |               |                |
| rcaissement 1 = -   | 1 sous unité             |            |       |               |                |
| ticle à encaisser - | deuxième variante :      |            |       |               |                |

### IIII Punkte mehrere Einlösungen

| Artikel                                                  |                            |      |               |              |  |  |
|----------------------------------------------------------|----------------------------|------|---------------|--------------|--|--|
| Artikel-Nr.                                              | abo00006 0700              |      | Fibu-Konto:   |              |  |  |
| Bezeichnung                                              | Punkte mehrere Einlösungen |      | Kennung       |              |  |  |
| Gruppe                                                   | PUNKT Punkte               | •    | Neu Gruppe    | Lösch.       |  |  |
| Farbschema                                               | ABO Abonnement             | *    | + Neu         | 🎤 Bearbeiten |  |  |
| Größensch.                                               |                            | •    | + Neu         | 🎤 Bearbeiten |  |  |
| Preise / Menge                                           | Preise / Mengen            |      |               |              |  |  |
| Status                                                   | Normal 💌 Einhe             | it   | -1,00 A       | bos 2.0 💌    |  |  |
| Kalkulation                                              | MwSt                       |      | 19,0 %        | kein Rabatt  |  |  |
| Farben / Größenkombination + Neu F2 III L <u>ö</u> schen |                            |      |               |              |  |  |
| Verkauf                                                  | 300,00                     | 0,00 | EK (netto)    | 0,00         |  |  |
| Einlösung                                                | 0,00                       | 0,00 | EK (effektiv) | 0,00         |  |  |
|                                                          |                            |      | VK (brutto)   | 0,00         |  |  |

Un seul article à encaisser est créé avec -1 unité. Dans la caisse, la valeur doit être modifiée en

cliquant sur le bouton **Edit** au nombre souhaité (1) nombre doit être adaptée individuellement à chaque fois. Ainsi, on est indépendant avec le nombre de points.

| 🖁 Kasse                                                                               |                                                                                                    | —                                                                                                    |                        |
|---------------------------------------------------------------------------------------|----------------------------------------------------------------------------------------------------|----------------------------------------------------------------------------------------------------|------------------------|
| Kunden-Filte                                                                          | Anmelden (Tester, Timo X)<br><u>T</u> ime Buchungstag 06.01.22<br>Bediener Kasse                                         | Richter, Heike ()       PC CADDIE Gast I         ★ GF ★ VERM       TTBLOCK         ★ TURN ★ SHOP + - Edit       Entf.         0,0 | ° ≪<br>₀               |
| Richter,                                                                              | Heike () 0,00 test                                                                                                    | 1 Punkte mehrere Einlösungen - Einlösung 0,00 0,00                                                                                | test                   |
| Spezial-Buc                                                                           | hung                                                                                                    |                                                                                                    |                        |
| Ge                                                                                    | ben Sie bitte die genaue Buchung an:                                                                                     | <u>✓ о</u> к                                                                                                    |                        |
| Buchung                                                                               | Information Handnotiz                                                                                                    | × Abbruch                                                                                                    |                        |
| Typ:<br>Text:<br>Zusatz:<br>Rabatt:<br>Einzel:<br>Original:<br>Ser.Nr.:<br>Buchen auf | abo000060700 Punkte mehrere Einl = ••• Punkte mehrere Einlösungen - Einlösung     Punkte mehrere Einlösungen - Einlösung | Zahl 1 Spezial F7                                                                                                    | Lösch. F5              |
| Datum:                                                                                | 06.01.2022 Zeit: 17:49:16                                                                                                | ng 🗸 Ausbuchen F12 🖒 Wiederholen F4                                                                                               | <b>⊟</b> En <u>d</u> e |

## Aperçu de la gestion des abonnements

Vous trouverez l'aperçu sous le point de menu

Kontakte Handicaps Umsätze Wettspiele Events Timetable Hotel Kasse Artikel Einstellungen Ende

| <u>n</u> eu anlegen, bearbeiten, löschen          |  |
|---------------------------------------------------|--|
| Abo-Verwaltung                                    |  |
| Lie <u>f</u> erschein-Verwaltung                  |  |
| Eingang                                           |  |
| Inventur                                          |  |
| Warengruppen bearbeiten, tauschen, zusammenfassen |  |
| Buchungsbereiche bearbeiten                       |  |
| Statistik-Bereiche bearbeiten                     |  |
| Umsatzgutschriften buchen                         |  |
| Artikel mit Bestand 0 inaktivieren                |  |
| Warenbestands-Abschreibung                        |  |
| Preisebenen bearbeiten                            |  |
| Regeln der Preisebenen bearbeiten                 |  |
| Drucken                                           |  |
| • Artikel- <u>L</u> iste                          |  |
| Bestell-Liste                                     |  |
| Wareneingangsliste                                |  |
| • <u>E</u> tiketten                               |  |
| • <u>K</u> leinartikel-Bogen                      |  |
| • <u>G</u> utschein-Liste                         |  |
| • <u>S</u> tatistik                               |  |
| Verkaufspreis-Änderungen                          |  |
| • Abo-Liste                                       |  |

| Aboliste                 |                                        |                                |                     | - 🗆 ×                  |
|--------------------------|----------------------------------------|--------------------------------|---------------------|------------------------|
| Suche                    | 2<br>Suche nach                        | 4 5<br>Z->A Datum bis - zu     | 6<br>Zeitspanne     | 7 💭 Updaten            |
| Person                   | Abocode 👻 Abocode                      | 01.01.2017 06.01.20            | 222 (individuell) ▼ | 8 •••• <u>D</u> etails |
|                          |                                        | Maximalzahl Zeilen: 100        | Einhain Calda       | 9 🔒 Drucken F8         |
| 1 PROSHOF Richter, H     | leike Punkte mehrere Einlösung         | en - Verkauf 06.01.22 17:49:05 | 100.00 99,00        | 10 ★ <u>R</u> eset F5  |
|                          |                                        |                                |                     | K Generator            |
| Farb-Information: Verkau | <mark>uft Gelöscht</mark> Stomiert Get | lockt                          |                     | X Abbruch              |

1ère recherche : vous pouvez rechercher par date d'article, code d'abonnement, etc.

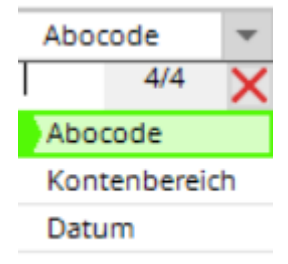

2ème & 3ème tri : Artikelname

- 3.  $Z \rightarrow A$  : inverser l'ordre d'affichage
- 5. date : validité du au

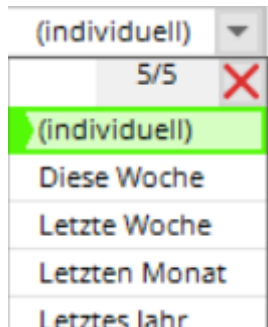

- 6. période : tri : Letztes Jahr
- 7. mise à jour : La sélection est actualisée (également avec Enter)
- 8. détails sur la personne/l'abonnement concerné(e)

| Ab | o-Details                |                                                                           |      |     |          |           |               |        |                                         |
|----|--------------------------|---------------------------------------------------------------------------|------|-----|----------|-----------|---------------|--------|-----------------------------------------|
| В  | uchungen                 | Parameter                                                                 |      |     |          | Protokoll |               |        | <b>⊡</b> <u>E</u> nde                   |
|    | Bereich                  | Artikel                                                                   | Pos. | Тур | Datum    | Zeit      | Einheit Saldo |        | ,,,,,,,,,,,,,,,,,,,,,,,,,,,,,,,,,,,,,,, |
|    | PROSHOP                  | Punkte mehrere Einlösungen - Verkauf                                      | C    | S   | 06.01.22 | 17:49:05  | 100.00        | 100.00 |                                         |
|    | A;O;<br>PROSHOP          | Richter, Heike<br>Punkte mehrere Einlösungen - Einlösun<br>Richter, Heike | ig 1 | U   | 06.01.22 | 17:49:16  | -1.00         | 99.00  |                                         |
|    |                          |                                                                           |      |     |          |           |               |        |                                         |
| Ab | o-Details                |                                                                           |      |     |          |           |               |        |                                         |
| E  | Buchungen                | Parameter                                                                 |      |     |          | Protokoll |               |        | → <u>E</u> nde                          |
| 1  | Spezielle Einstellunger  | n für Abo-Artikel:                                                        |      |     |          |           |               |        |                                         |
|    | Aboscode:                | 1                                                                         |      |     |          |           |               |        |                                         |
|    | Gültigkeit:              | innerhalb dieses Artikels                                                 |      | ~   |          |           |               |        |                                         |
|    | Auswertungsgruppe:       | 2225102                                                                   |      |     |          |           |               |        |                                         |
|    | Kontenbereiche:          | PROSHOP;                                                                  |      | _   |          |           |               |        |                                         |
|    | Nutzung erlaubt:         | für den Käufer                                                            |      | Ψ.  |          |           |               |        |                                         |
| 0  | Gültigkeit: von:<br>bis: | 06.01.2022                                                                |      |     |          |           |               |        |                                         |

- 9. imprimer
- 10. réinitialisation : rétablit tous les paramètres à leur valeur initiale
- 11. personne : recherche d'un individu

12. somme, combien de lignes sont affichées (peut être modifié. Attention, si le nombre est élevé, le dialogue dure plus longtemps)

### Impression des abonnements

| Druck Aboliste                                 | - 🗆 ×        |
|------------------------------------------------|--------------|
| Druck auswählen                                | B Drucken F8 |
| Komplette Abo Liste                            |              |
| Liste von Haupt-Abos                           | X Abbruch    |
| Personen mit Abos 🗸                            |              |
| Sortiert nach                                  |              |
| Aboscode                                       |              |
| Kontenbereich                                  |              |
| Aboshum                                        |              |
| Feison                                         |              |
| Abossode:                                      |              |
| Artikel:                                       |              |
|                                                |              |
| Kontenbereich:                                 |              |
| Datum von: 01.01.2022 bis: 31.12.2022 Keinen 💌 |              |
| Gültigkeit                                     |              |
| Alle Abos                                      |              |
| Nur gültige Abos                               |              |
| Abo Statistiken anzeigen                       |              |

Ici, vous pouvez imprimer les évaluations/vues les plus diverses des abonnements.

Exemple 1 : Liste complète des abonnements, 01.01.2017-31.12.17, Tous les abonnements

### Komplette Abo Liste

| Aboscode  | Artikel                          | Person I        | Kontenbereich | Datum    | Zeit     | Тур | Position   | Stand: 08.0<br>Betrag | 03.17, 13:17 Uhr<br>Saldo |
|-----------|----------------------------------|-----------------|---------------|----------|----------|-----|------------|-----------------------|---------------------------|
| 1         |                                  | Mem'ber', P'aul | UMS'ATZ       | 20.02.17 | 11:55:49 | s   | 0          | 10.00                 | 10.00                     |
| 1         |                                  | Mem'ber', P'aul | UMS'ATZ       | 20.02.17 | 11:56:51 | U   | 1          | -1.00                 | 9.00                      |
| 1         |                                  | Mem'ber', P'aul | UMS'ATZ       | 20.02.17 | 11:57:00 | U   | 2          | -0.50                 | 8.50                      |
| 1         |                                  | Mem'ber', P'aul | UMS'ATZ       | 20.02.17 | 12:10:00 | U   | 3          | -1.00                 | 7.50                      |
| 2         |                                  | Ar'ens', A'nja  | UMS'ATZ       | 20.02.17 | 12:11:19 | S   | 0          | 10.00                 | 10.00                     |
| 2         |                                  | Ar'ens', A'nja  | UMS'ATZ       | 20.02.17 | 12:11:27 | U   | 1          | -3.00                 | 7.00                      |
| 2         |                                  | Ar'ens', A'nja  | UMS'ATZ       | 21.02.17 | 09:53:35 | U   | 2          | -1.00                 | 7.00                      |
| 3         |                                  | Ringelstein, Ev | UMS'ATZ       | 20.02.17 | 12:11:53 | S   | 0          | 10.00                 | 10.00                     |
| 3         |                                  | Ringelstein, Ev | UMS'ATZ       | 20.02.17 | 12:12:40 | U   | 1          | -1.00                 | 9.00                      |
| 4         |                                  | Automat Nati    | UMS'ATZ       | 23.02.17 | 13:58:16 | S   | 0          | 10.00                 | 0.00                      |
| 5         |                                  | Asbertard, Reb. | UMS'ATZ       | 23.02.17 | 13:59:27 | S   | 0          | 10.00                 | 10.00                     |
| 6         |                                  | Advent, Headle  | UMS'ATZ       | 23.02.17 | 14:02:01 | S   | 0          | 10.00                 | 10.00                     |
| 7         |                                  | Automate, No.   | UMS'ATZ       | 23.02.17 | 14:03:27 | S   | 0          | 10.00                 | 10.00                     |
| 7         |                                  | Automate, No.   | UMS'ATZ       | 23.02.17 | 14:03:44 | U   | 1          | -1.00                 | 9.00                      |
| 8         |                                  | Automate, No.   | UMS'ATZ       | 23.02.17 | 14:07:12 | S   | 0          | 3.00                  | 3.00                      |
| 8         |                                  | Astronogen fo   | UMS'ATZ       | 23.02.17 | 14:07:52 | U   | 1          | -1.00                 | 2.00                      |
| 9         |                                  | Ringelstein, Ev | UMS'ATZ       | 24.02.17 | 08:44:07 | S   | 0          | 3.00                  | 3.00                      |
| 9         |                                  | Ringelstein, Ev | UMS'ATZ       | 24.02.17 | 08:47:17 | U   | 1          | -1.00                 | 2.00                      |
| 10        |                                  | Ringelstein, Ev | UMS'ATZ       | 24.02.17 | 08:44:17 | S   | 0          | 10.00                 | 10.00                     |
| 11        | GF_Abo GF '- V'erk'auf           | Mem'ber', P'aul | UMS'ATZ       | 06.03.17 | 11:57:57 | S   | 0          | 10.00                 | 0.00                      |
| 12        | GF_Abo GF '- V'erk'auf           | Mem'ber', P'aul | UMS'ATZ       | 06.03.17 | 11:58:48 | S   | 0          | 10.00                 | 0.00                      |
| 13        | GF_Abo GF '- V'erk'auf           | Mem'ber', P'aul | UMS'ATZ       | 06.03.17 | 12:55:13 | S   | 0          | 10.00                 | 10.00                     |
| 13        | GF_Abo GF - Einlösun'g 1'8 L'och | Mem'ber', P'aul | UMS'ATZ       | 06.03.17 | 13:02:47 | U   | 1          | -1.00                 | 9.00                      |
| 13        | GF_Abo GF - Einlösun'g 1'8 L'och | Mem'ber', P'aul | UMS'ATZ       | 06.03.17 | 13:04:43 | U   | 2          | -1.00                 | 8.00                      |
| 14        | DR_Abo - Ver'kau'f -' WG         | Member, Petra   | UMS'ATZ       | 06.03.17 | 13:56:04 | S   | 0          | 30.00                 | 30.00                     |
| 14        | CAR_Abo Einlösung 'WG 'E-C'art   | Member, Petra   | UMS'ATZ       | 06.03.17 | 13:56:26 | U   | 1          | -1.00                 | 29.00                     |
| 14        | DR_Abo Ein'lös'ung' WG           | Member, Petra   | UMS'ATZ       | 06.03.17 | 13:56:32 | U   | 2          | -1.00                 | 28.00                     |
|           | Total                            |                 |               |          |          | 10  | 02.50      |                       |                           |
| PC CADDIE | 2017 © 1988-2016 PC CADDIE AG    |                 |               |          |          | PF  | ROBEINSTAL | LATION: Golfclut      | Sonnenschein              |

Exemple 2 : Personnes avec abonnement, 01.01.2017-31.12.2017, tous les abonnements

## Personen mit Abo

#### Member, Paul

|        |                                  |               |          |          |     |          |        | Stand: 0 | 8.03.17, 13:20 Uhr |
|--------|----------------------------------|---------------|----------|----------|-----|----------|--------|----------|--------------------|
| Abosco | de Artikel                       | Kontenbereich | Datum    | Zeit     | Тур | Position | Betrag | Saldo    |                    |
|        |                                  |               |          |          |     |          |        |          |                    |
| 1      |                                  | UMS'ATZ       | 20.02.17 | 11:55:49 | S   | 0        | 10.00  | 10.00    |                    |
| 1      |                                  | UMS'ATZ       | 20.02.17 | 11:56:51 | U   | 1        | -1.00  | 9.00     |                    |
| 1      |                                  | UMS'ATZ       | 20.02.17 | 11:57:00 | U   | 2        | -0.50  | 8.50     |                    |
| 1      |                                  | UMS'ATZ       | 20.02.17 | 12:10:00 | U   | 3        | -1.00  | 7.50     |                    |
| 11     | GF_Abo GF '- V'erk'auf           | UMS'ATZ       | 06.03.17 | 11:57:57 | S   | 0        | 10.00  | 0.00     |                    |
| 12     | GF_Abo GF '- V'erk'auf           | UMS'ATZ       | 06.03.17 | 11:58:48 | S   | 0        | 10.00  | 0.00     |                    |
| 13     | GF_Abo GF '- V'erk'auf           | UMS'ATZ       | 06.03.17 | 12:55:13 | S   | 0        | 10.00  | 10.00    |                    |
| 13     | GF_Abo GF - Einlösun'g 1'8 L'och | UMS'ATZ       | 06.03.17 | 13:02:47 | U   | 1        | -1.00  | 9.00     |                    |
| 13     | GF_Abo GF - Einlösun'g 1'8 L'och | UMS'ATZ       | 06.03.17 | 13:04:43 | U   | 2        | -1.00  | 8.00     |                    |
|        | Total                            |               |          |          |     |          | 15.50  |          |                    |

#### Arens, Anja

| Aboscode Artikel | Kontenbereich | Datum    | Zeit     | Тур | Position | Betrag | Saldo |
|------------------|---------------|----------|----------|-----|----------|--------|-------|
| 2                | UMS'ATZ       | 20.02.17 | 12:11:19 | S   | 0        | 10.00  | 10.00 |
| 2                | UMS'ATZ       | 20.02.17 | 12:11:27 | U   | 1        | -3.00  | 7.00  |
| 2                | UMS'ATZ       | 21.02.17 | 09:53:35 | U   | 2        | -1.00  | 7.00  |
| Total            |               |          |          |     |          | 7.00   |       |

#### Ringelstein, Eva

| Aboscode Artikel | Kontenbereich | Datum    | Zeit     | Тур | Position | Betrag | Saldo |      |
|------------------|---------------|----------|----------|-----|----------|--------|-------|------|
| 3                | UMS'ATZ       | 20.02.17 | 12:11:53 | s   | 0        | 10.00  | 10.00 |      |
| 3                | UMS'ATZ       | 20.02.17 | 12:12:40 | U   | 1        | -1.00  | 9.00  |      |
| 9                | UMS'ATZ       | 24.02.17 | 08:44:07 | s   | 0        | 3.00   | 3.00  |      |
| 9                | UMS'ATZ       | 24 02 17 | 08:47:17 | U   | 1        | -1.00  | 2 00  | ×    |
| <                |               |          |          |     |          |        |       | > .: |

Exemple 3 : Liste d'abonnements 2.0 = Liste d'abonnements

Toutes les personnes d'un article sélectionné avec stock initial/encaissement & stock restant au jour d'aujourd'hui

| Druck Aboliste                                                                                                    | - 🗆 ×      |
|----------------------------------------------------------------------------------------------------|------------|
| Druck auswählen                                                                                                    |            |
| Abgelaufene Abos                                                                                                    | Drucken F8 |
| Aboliste 2.0                                                                                                    | X Abbruch  |
| Ausgewählte Liste der Abos 🗸                                                                                                    |            |
| Sortiert nach          Aboscode         Kontenbereich         Abosnum         Person         Filter nach:         Aboscode:         Artikel:         abo000010100         Abo Greenfee - Verkauf         Person:         Kontenbereich:         Datum von:       01.01.2021         bis:       31.12.2021         Keinen       T         Gültigkeit         Alle Abos         Nur gültige Abos         Abo Statistiken anzeigen |            |

## ABO-Liste

Abo GF - Verkauf

|         |                                  |         |            |               | Stand: 11.08.17, 09:28 Uhr  |
|---------|----------------------------------|---------|------------|---------------|-----------------------------|
| Nr.     | Kunde                            | Gekauft | Verbraucht | Rest          |                             |
| 1       | Asberhard, Reto                  | 10.0    | 11.5       | -1.5          |                             |
| 2       | Alberola, Virginie               | 20.0    | 12.0       | 8.0           |                             |
| 3       | Albert, Heide                    | 20.0    | 4.0        | 16.0          |                             |
| 4       | Arnet - Schlumpf, Carla          | 30.0    | 10.5       | 19.5          |                             |
| 5       | Arnold, Erika                    | 10.0    | 3.5        | 6.5           |                             |
| 6       | Benz, Alex                       | 10.0    | 1.0        | 9.0           |                             |
| 7       | Brand, Dario                     | 10.0    | 1.0        | 9.0           |                             |
| 8       | Fopp, Bettine                    | 10.0    | 1.0        | 9.0           |                             |
| 9       | Member, Paul                     | 60.0    | 6.5        | 53.5          |                             |
| 10      | Szóllósy, Tamas                  | 10.0    | 1.5        | 8.5           |                             |
| Total   |                                  | 190.0   | 52.5       | 137.5         |                             |
| PC CADD | IE 2017 © 1988-2016 PC CADDIE AG |         |            | PROBEINSTALLA | TION: Golfclub Sonnenschein |

### Imprimer le solde de l'abonnement sur le reçu

Si vous souhaitez que le solde de l'abonnement soit imprimé pour vos clients à chaque quittance, il faut le faire comme suit doit être créé.

Compléter la désignation dans l'article sous Combinaisons de couleurs/tailles (1).

| Schema bearbe        | iten     |                                      |   | $\Box$ ×            |
|----------------------|----------|--------------------------------------|---|---------------------|
| Be                   | estimmer | n Sie das Schema:                    |   | <b>√</b> <u>о</u> к |
| Kurzkennung:         | ABO      |                                      |   | 🗐 Löschen F5        |
| Bezeichnung:         | Abonn    | ement                                |   | Appruch             |
| Neuer Eintrag        |          |                                      |   | N Footoer           |
|                      | Code     | Wert                                 |   |                     |
|                      | 01       | Verkauf                              | ^ |                     |
| -                    | 02       | Einl 18 Loch <b>/<n>=<f></f></n></b> | • |                     |
| Edit F7              | -        | 9 Loch REST: <f></f>                 |   |                     |
| m Lineban            | 04       | Punkte 10                            |   |                     |
| III Lo <u>s</u> chen | 05       | Punkte 17                            |   |                     |
|                      | 06       | Punkte 1                             | ~ |                     |
|                      |          |                                      |   |                     |
|                      |          |                                      |   |                     |

L'article se présente alors ainsi :

### Abo Greenfee

| Artikel         |                         |          |                |      |               |              |
|-----------------|-------------------------|----------|----------------|------|---------------|--------------|
| Artikel-Nr.     | abo00001                | 0200     |                |      | Fibu-Konto:   |              |
| Bezeichnung     | Abo Greenfee            |          |                |      | Kennung       |              |
| Gruppe          | GF Green                | fee      |                | ۳    | Neu Gruppe    | Lösch.       |
| Farbschema      | ABO Abonr               | nement   |                | •    | + Neu         | 🧨 Bearbeiten |
| Größensch.      |                         |          |                | Ŧ    | + Neu         | 🎤 Bearbeiten |
|                 |                         |          |                |      |               |              |
| Preise / Menger | n                       |          |                | _    |               |              |
| Status          | Normal                  | ▼ Eir    | heit           |      | -1 At         | oos 2.0 💌    |
| Kalkulation     |                         | Mv       | vSt:           | [    | 19,0 %        | kein Rabatt  |
| Farben / Größe  | nkombination            | + Neu F2 | 🗍 L <u>ö</u> s | cher | ١             |              |
| Verkauf         |                         | 700,0    | 0,0            | 00   | EK (netto)    | 0,00         |
| Einl 18 Loch    | <b>/<n>=<f></f></n></b> | 0,0      | 0,0            | 00   | EK (effektiv) | 0,00         |
| 9 Loch REST     | : <f></f>               | 0,0      | 0,0            | 00   | VK (brutto)   | 0,00         |
|                 |                         |          |                |      | Marge: 0,00 % | 6            |

Les lettres ont la signification suivante :

| В | Solde disponible ou crédit actuel. Celui-ci est toujours adapté |
|---|-----------------------------------------------------------------|
| Ν | Unité qui est déduite lors de l'encaissement                    |
| F | Stock restant                                                   |
| E | Date de fin de validité                                         |

Dans la caisse, cela se présente comme suit :

| 👗 Kasse                                                                                                    |                                            | - 🗆 X                                     |
|----------------------------------------------------------------------------------------------------|--------------------------------------------|-------------------------------------------|
| Anmelden (Tester, Timo X)       Rich         Time       Buchungstag       06.01.22         Kunden-Filter       Bediener       Kasse | TURN ★ SHOP + - Z Edit Î Entf.             | PC CADDIE Gast D<br>Saldo: 0,00<br>700,00 |
| Richter, Heike () 700,00 test                                                                                                    | 1 Abo Greenfee - Verkauf                   | 700,00 700,00 test                        |
|                                                                                                    | 1 Abo Greenfee - Eini 18 Loch 10/1=9       | 0,00 0,00 test                            |
|                                                                                                    |                                            |                                           |
| Kunde (F9) E Artikel (F1)                                                                                                    | I Zahi 1                                   | Spezial F7 🕅 Lösch. F5                    |
| 🛃 Pers. <u>E</u> dit 📑 K <u>o</u> nto 🚍 Karte F6 🖨 Green <u>f</u> ee F8                                                             | Ein/ <u>A</u> uszahlung Bezahlen F12 ) Wie | derholen F4 <mark>H</mark> En <u>d</u> e  |

Voici à quoi cela peut ressembler sur le ticket de caisse :

### Golfclub Sonnenschein

Herrn Paul Member Trampelpfad 11

54333 Nachbarschaft

### Quittung

| Nummer: 201700090     | 09.08.17 - 08:30:40 |
|-----------------------|---------------------|
| Service: Tester, Timo |                     |

| Zahl Artikel                | Einzel | Summe   |
|-----------------------------|--------|---------|
| 1 Abo GF - Verkauf          | 700.00 | 700.00  |
| 1 Abo GF - E 18 10/1=9      | 0.00   | 0.00    |
| 1 Abo GF - 9-Loch REST: 8.5 | 0.00   | 0.00    |
| 1 Abo GF - Lesson 7.5       | 0.00   | 0.00    |
| 19.0 %Mwst.: 111.76         |        | 700.00  |
|                             | ====   |         |
| Barkasse                    |        | 700.00  |
| Offen:                      |        | Retour: |

# Les abonnements sont également pris en compte dans les réservations en ligne avec le paiement

Il faut créer une règle de prix qui précède les règles des prix GreenFee "normaux". Cela signifie que la règle pour l'abonnement doit être placée plus haut dans la liste des règles que n'importe quel prix de GreenFee.

Lors d'une réservation, PC CADDIE contrôle si l'article d'abonnement correspondant est comptabilisé dans le compte du joueur. S'il reste des unités, l'article d'échange d'abonnement est affiché. Si toutes les unités sont utilisées, la règle d'abonnement est ignorée et la règle de prix correspondante entre en vigueur. Attention toutefois ! Les unités ne sont échangées qu'au moment du check-in. Il est donc tout à fait possible que quelqu'un puisse réserver des heures de départ au-delà des unités restantes sans devoir les payer directement en ligne et que le prix correct ne soit affiché dans le Timetable que sur place, lors du check-in.

Si cela n'est pas souhaité, on pourrait par exemple créer une règle supplémentaire qui n'autorise qu'une réservation à l'avance pour les détenteurs d'un abonnement.